## How to Create a Strava Account and Join the <u>MyersMissionsInMexico</u> Running Club

From your computer:

- 1. Go to www.strava.com
- 2. Click "use my email"
- 3. Enter your email address and create a password
- 4. Create your profile: First and last name, DOB and sex.
- 5. Click get started—Don't sign up for a paid subscription, nor give any credit/debit card info (you can do that later if you would like)
- 6. Congratulations: you now have an account
- 7. From your dashboard, click the explore tab at the top.
- 8. From the provided lists click "clubs"
- 9. In the club's box type: MyersMissionsInMexico (ALL ONE WORD) then click enter.
- 10. Click the "join" box
- 11. Click the "I'm in" box

From your smartphone:

--Download the Strava app and log-in with your profile info

If you have a smartwatch, you can sync your watch to the Strava app (click this link to find out how to sync your watch)

https://support.strava.com/hc/en-us/articles/223297187-How-to-get-your-Activities-to-Strava

If you don't have a smartwatch, you can still join the club. There is a manual function that allows you to manually input your data from your run.

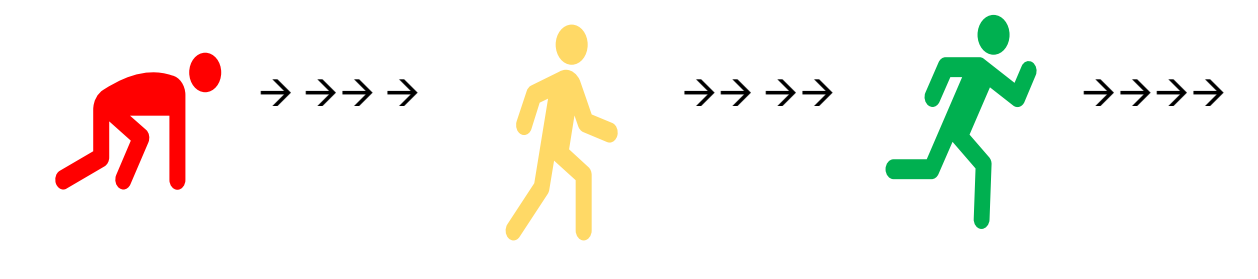